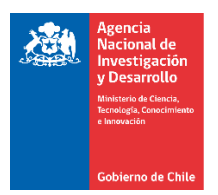

## Proceso para visualizar los giros en la Plataforma S+C

Paso #1: Ingresar a la Plataforma de S&C con la clave de usuario.

## https://fondefsis.conicyt.cl/index.php

Paso #2 y #3: Seleccionar Estado de Cuentas y monto Total Girado.

| CONTROL                                                                                                    | SITUACIÓN GENERAL DEL PROYECTO ID16<br>Síntesis de los principales aspectos<br>USO DE FITONUTRIENTES EN EL MEJORAMIENTO FUNC<br>Paso 2<br>Fecha Inicio 02.01/2019<br>Duración Fecha Programada Entrega Informe 02.03/2019          |                           |                              |                       |                      |  |  |  |  |  |  |
|----------------------------------------------------------------------------------------------------|----------------------------------------------------------------------------------------------------|---------------------------|------------------------------|-----------------------|----------------------|--|--|--|--|--|--|
| Sintesis del Proyecto     Datos Iniciales                                                                                                    |                                                                                                    | Resultados y Estado de Ac | ividades de Información en E | quipos Personal Presu | upuesto de<br>pastos |  |  |  |  |  |  |
| Actualización de Avance                                                                                                    | Cronograma de Instituciones Objetivos Resumen                                                                                                    |                           |                              |                       |                      |  |  |  |  |  |  |
| o Información Histórica                                                                                                    |                                                                                                    | Estat                     | o de Siluación Financiera d  | el Froyecio           |                      |  |  |  |  |  |  |
| Solicitudes                                                                                                    | Montos                                                                                                    | Fondef                    | Institucional                | Otras                 | Total                |  |  |  |  |  |  |
| Modulo Gestión                                                                                                    | Según Convenio                                                                                                    | 149.378.000 (72%)         | 57.120.000 (28%)             | 0 (0%)                | 206.498.000 100%     |  |  |  |  |  |  |
| Volver                                                                                                    | Presupuesto por el Proyecto                                                                                                    | 149.378.000               | 57.120.000                   | 0                     | 206.498.000          |  |  |  |  |  |  |
|                                                                                                    | Gastos Declarados                                                                                                    | 98.540.166                | 57.532.943                   | 0                     | 156.073.109          |  |  |  |  |  |  |
|                                                                                                    | Gastos No Declarados(Según Convenio)                                                                                                    | 50.837.834                | -412.943                     | 0                     | 50.424.891           |  |  |  |  |  |  |
| Castantes                                                                                                    | Porcentaje de Aportes Declarados(Según<br>convenio)                                                                                                    | 66 %                      | 101 %                        | 0 %                   | 76%                  |  |  |  |  |  |  |
| Contectus  Contectus | Situación Aportes Fondef     Total       Total Girado(*)     149.575.000       Gastos Declarados     98.540.166       Gastos No Declarados del Total Girado     98.540.166       Gastos No Declarados (Según los giros).     34.95 |                           |                              |                       |                      |  |  |  |  |  |  |

Paso #4: Detalle de giros realizados al proyecto por institución o instituciones beneficiarais como es en este caso.

| ~ StC                                       | Giros del proyecto Detalle de giros realizados por el Proyecto ID <sup>1</sup> |                                               |                  |            |           |               |                |  |  |  |
|---------------------------------------------|--------------------------------------------------------------------------------|-----------------------------------------------|------------------|------------|-----------|---------------|----------------|--|--|--|
| SECUMENTO<br>CONTROL                        | Giros Realizados                                                               |                                               |                  |            |           |               |                |  |  |  |
|                                             |                                                                                | PONTIFICIA UNIVERSIDAD CATOLICA DE VALPARAISO |                  |            |           |               |                |  |  |  |
|                                             | Estado                                                                         | Fecha Solicitud                               | Monto Solicitado | Fecha Giro | Tipo Giro | Monto Cheque  | Fondo          |  |  |  |
| Sintesis del Proyecto                       | GIRADO                                                                         | 04/01/2017                                    | \$79.612.400     | 06/01/2017 | NORMAL    | \$79.612.400  | Sin Clasificar |  |  |  |
| Datos Iniciales                             | Total girado po                                                                | or Institucion                                | 354.119.000      | 2/12/2017  | PROTOGRAD | \$113.732.000 | Shi Clashicar  |  |  |  |
| Actualización de Avence                     |                                                                                |                                               |                  |            |           |               |                |  |  |  |
| Actualización de Avance                     | UNIVERSIDAD DE LOS ANDES                                                       |                                               |                  |            |           |               |                |  |  |  |
| Información Histórica                       | Estado                                                                         | Fecha Solicitud                               | Monto Solicitado | Fecha Giro | Tipo Giro | Monto Cheque  | Fondo          |  |  |  |
| - Solicitudes                               | GIRADO                                                                         | 04/01/2017                                    | \$18.218.200     | 06/01/2017 | NORMAL    | \$18.218.200  | Sin Clasificar |  |  |  |
| Madula Castién                              | Total girado po                                                                | r Institucion                                 | \$7.807.800      | 01/02/2018 | NORMAL    | \$26.026.000  | Sin Clasificar |  |  |  |
| <ul> <li>Modulo Gestion</li> </ul>          |                                                                                |                                               |                  |            |           |               | •              |  |  |  |
| <ul> <li>Volver</li> </ul>                  | CENTRO REGIONAL DE ESTUDIOS EN ALIMENTOS SALUDABLES                            |                                               |                  |            |           |               |                |  |  |  |
|                                             | Estado                                                                         | Fecha Solicitud                               | Monto Solicitado | Fecha Giro | Tipo Giro | Monto Cheque  | Fondo          |  |  |  |
|                                             | GIRADO                                                                         | 04/01/2017                                    | \$6.734.000      | 06/01/2017 | NORMAL    | \$6.734.000   | Sin Clasificar |  |  |  |
|                                             | GIRADO                                                                         | 09/05/2018                                    | \$2.886.000      | 24/05/2018 | NORMAL    | \$2.886.000   | Sin Clasificar |  |  |  |
| Contactos                                   | Total girado po                                                                | or Institucion                                |                  |            |           | \$9.620.000   |                |  |  |  |
| Ejecutivo/a de Proyecto                     |                                                                                |                                               |                  |            |           |               |                |  |  |  |
| (Pamela Reyes)                              | Total girado po                                                                | er Proyecto                                   |                  |            |           | \$149.378.000 |                |  |  |  |
| V Analista de Cuentas<br>(Natalia Aranguiz) | Volver                                                                         |                                               |                  |            |           |               |                |  |  |  |
| Director/a de Provecto                      |                                                                                |                                               |                  |            |           |               |                |  |  |  |
|                                             |                                                                                |                                               |                  |            |           |               |                |  |  |  |
|                                             |                                                                                |                                               |                  |            |           |               |                |  |  |  |
| Rol Usuario/a Activo/a                      |                                                                                |                                               |                  |            |           |               |                |  |  |  |
| Otros Enlaces                               |                                                                                |                                               |                  |            |           |               |                |  |  |  |
|                                             |                                                                                |                                               |                  |            |           |               |                |  |  |  |